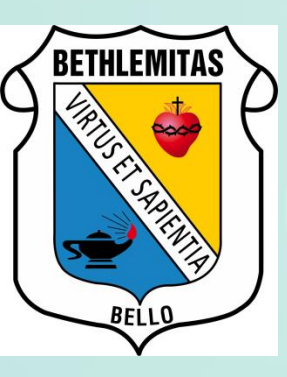

# Instructivo Google Meet Unirse a una Videollamada desde una invitación

Google Meet es una Aplicación de videoconferencias Google, que nos permite comunicarnos con todas las personas de la organización @bethlemitasbello.edu.co

Podemos hacer videollamadas con una persona o grupales.

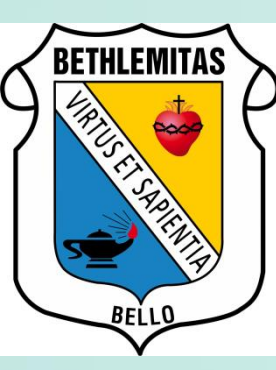

1. Nos llegara una invitación al correo de Gmail e ingresamos

| ≡ | ≡ M Gmail   | Q Buscar correo 🕜 🗰 🕄 🥶                                                                                  |  |  |  |
|---|-------------|----------------------------------------------------------------------------------------------------|--|--|--|
|   | Redactar    | □ - C : 1-1 de 1 < > ✿                                                                                   |  |  |  |
|   | Recibidos 1 | César Augusto Mansi. Updated invitation with note: Orientación 💼 11:48                                   |  |  |  |
| 7 | Destacados  |                                                                                                    |  |  |  |
|   |             |                                                                                                    |  |  |  |
| ≡ | M Gmail     | Q Buscar correo                                                                                          |  |  |  |
| + | Redactar    | □ - C :                                                                                                  |  |  |  |
|   | Recibidos 3 | <ul> <li>No leídos</li> </ul>                                                                            |  |  |  |
| * | Destacados  | 🗌 🛧 🍗 estudiante deprueba. 2 En este momento: estudiante deprueba te acaba de invitar a una videollamada |  |  |  |

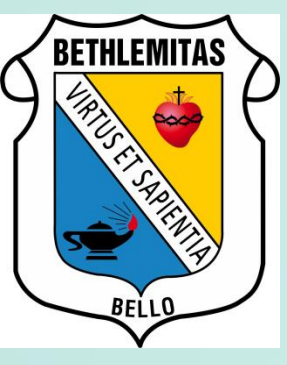

2A. Si la invitación se realizo desde una videollamada debemos dar clic directamente sobre "UNIRSE A LA REUNIÓN".

#### **0 1 1 1 1 1 1**

En este momento: estudiante deprueba te acaba de invitar a una videollamada Recibidos x

estudiante deprueba (via Hangouts Meet) <meetings-noreply@google.com> para mí ◄ 15:06 (hace 36

📮 Meet

estudiante deprueba te ha invitado a unirte a una videollamada en curso

No hay nadie más en esta llamada

UNIRSE A LA REUNIÓN

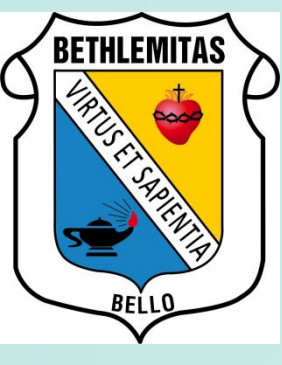

2B. Si la invitación se realizo desde Google Calendar como un evento, indica que si vas a asistir.

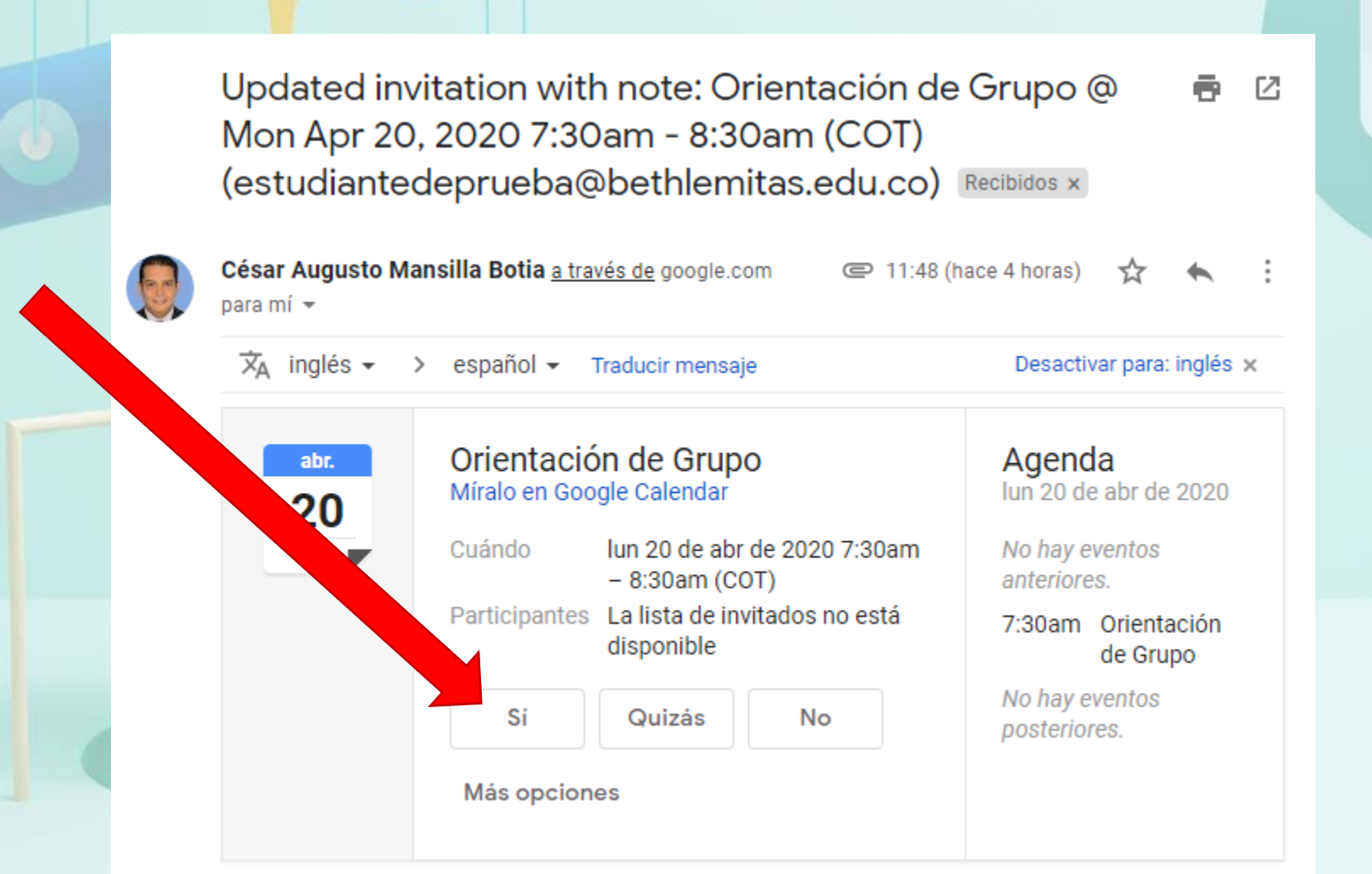

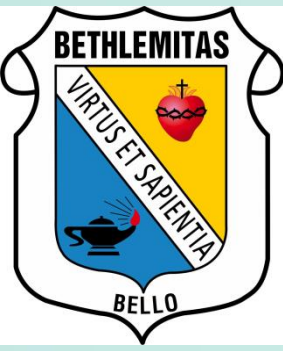

3B. Ingresa a la reunión por medio del link de meet enviado

|   |                             | disponible                                                         | de Grupo                       |  |  |
|---|-----------------------------|--------------------------------------------------------------------|--------------------------------|--|--|
|   |                             | Sí Quizás No                                                       | No hay eventos<br>posteriores. |  |  |
| 7 |                             | Más opciones                                                       |                                |  |  |
|   |                             |                                                                    |                                |  |  |
|   | This event<br>"Invitación e | has been changed with this note:<br>enviada desde Google Calendar" |                                |  |  |
|   | Orientación de Grupo        |                                                                    |                                |  |  |
|   | When                        | Mon Apr 20, 2020 7:30am – 8:30am Colombia Standard Tim             | e <u>more details »</u>        |  |  |
|   | Jon.                        | Join Hangouts Meet                                                 |                                |  |  |
|   |                             | meet.google.com/gxd-cmwh-pzg                                       |                                |  |  |
|   |                             | Join by phone                                                      |                                |  |  |
|   |                             | +1 252-696-1351 (PIN: 374693068)                                   |                                |  |  |
|   | Calendar                    | estudiantedeprueba@bethlemitas.edu.co                              |                                |  |  |
| - | Who                         | (Guest list has been hidden at organizer's request)                |                                |  |  |
|   | Changed: Va                 | mos a realizar la orientación de Grupo por medio de la herra       | mienta Google Meet             |  |  |
|   | Going ( <u>estudi</u>       | antedeprueba@bethlemitas.edu.co)? Yes - Maybe - No                 | more options »                 |  |  |
|   |                             |                                                                    |                                |  |  |

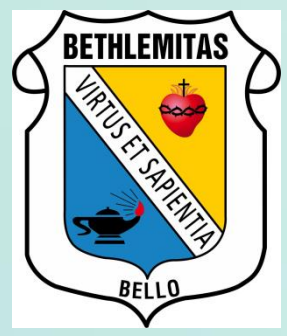

4. Damos clic en Unirme ahora

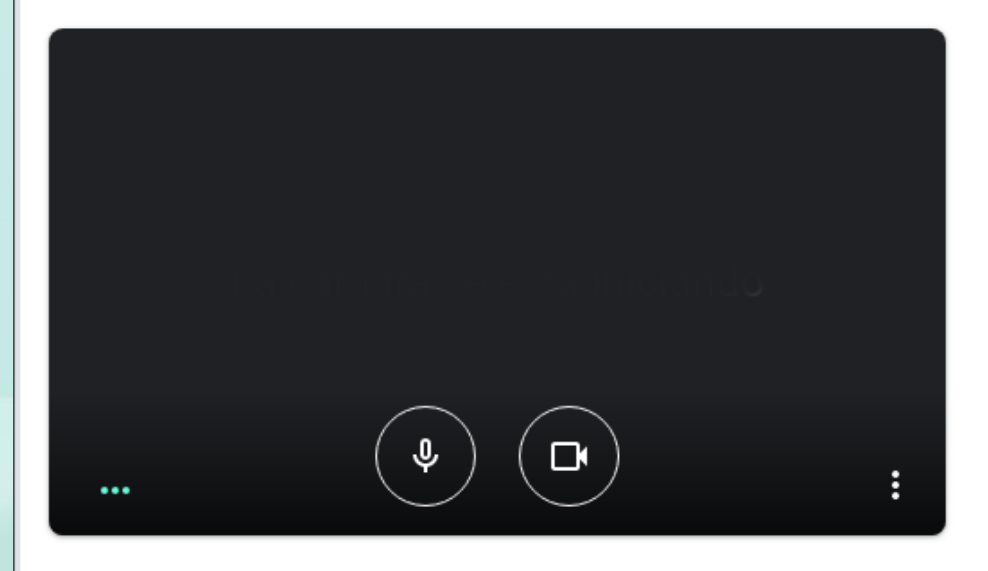

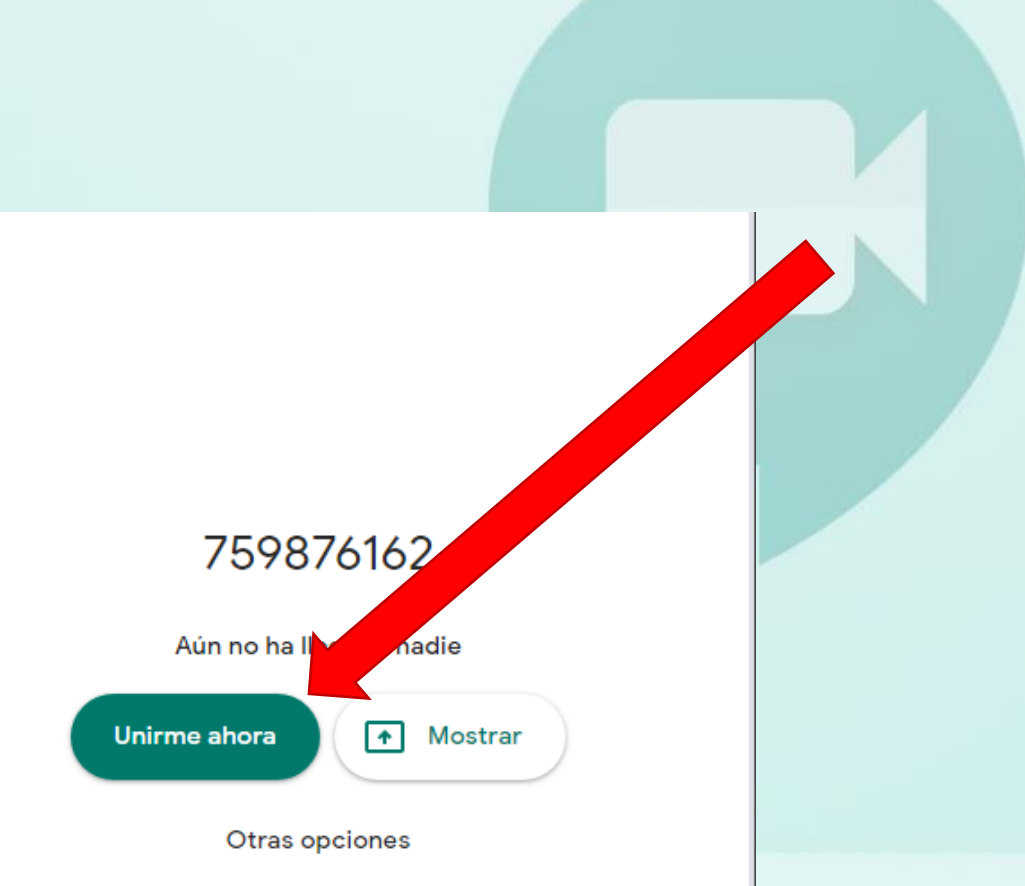

😫 Unirse y utilizar un teléfono para hablar y escuchar el audio

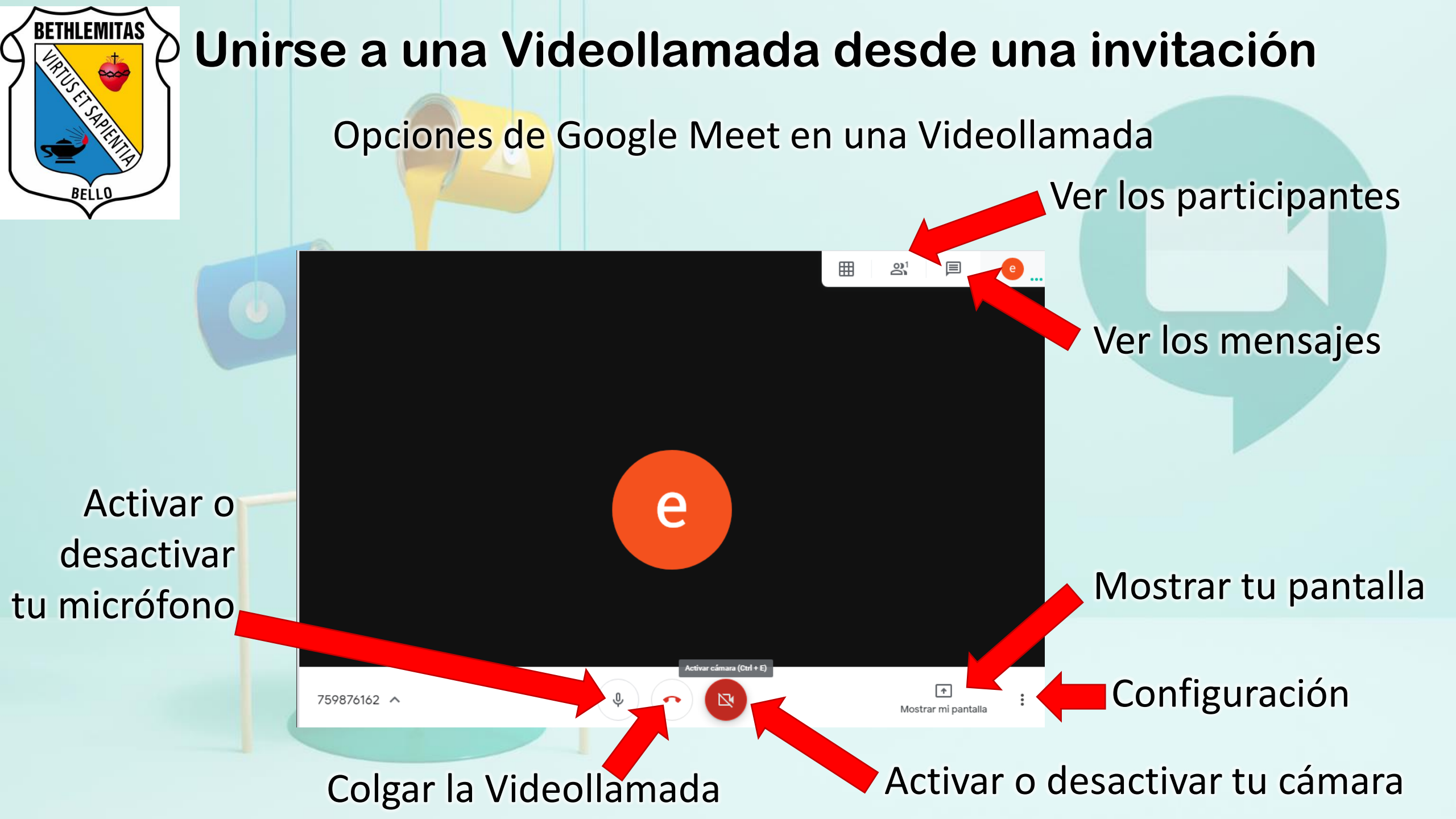